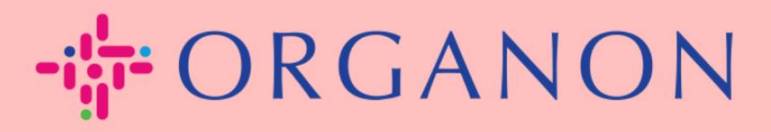

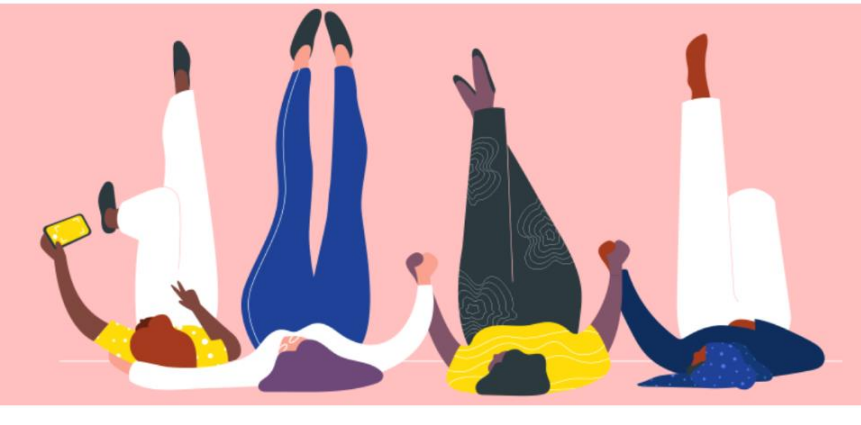

## BAGAIMANA CARA MEMASUKKAN INFORMASI KONTAK SAYA

**Panduan Proses** 

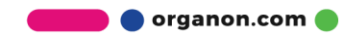

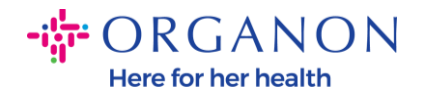

## Bagaimana cara memasukkan informasi kontak saya di COUPA

 Anda akan menerima email yang memberi tahu Anda bahwa Anda terhubung ke Organon di Coupa, di mana Anda dapat memperbarui profil Anda yang akan membawa Anda ke halaman di COUPA untuk melengkapi informasi yang diperlukan.

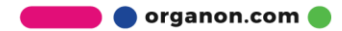

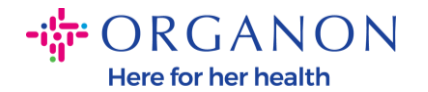

| ORGANON<br>Organon UAT You are Connected to Organon on Coupa                                                                                                    |
|----------------------------------------------------------------------------------------------------|
| Powered by 🎎 coupa                                                                                                    |
| Hello Supplier,                                                                                                    |
| Organon wants you to respond by updating your company profile on Coupa, their chosen platform for Spend Management. This information is required so they can transact with you electronically.                                                                                                    |
| Coupa's Supplier Portal is completely free, setup is fast, and it helps you better transact and communicate electronically. Find out more using the links below.                                                                                                    |
| You can respond and send your information to your customer without joining, but joining allows you to more easily update your company info if it ever changes, as well as do things with <i>Organon</i> (and your other buying organizations that use Coupa) like view purchase orders, create invoices, manage POs and invoices, get real-time SMS alerts, and much more. |
| Use the buttons to either respond or decline, or forward this request to another person at your company.                                                                                                    |
| Welcome!                                                                                                    |
|                                                                                                    |
| Log In                                                                                                    |
|                                                                                                    |
| ****coupa                                                                                                    |
|                                                                                                    |
| To get immediate updates via SMS or change notification preferences, go here and adjust your settings                                                                                                    |

2. Buka Profil Perusahaan lalu Permintaan Informasi. Pastikan untuk memilih Organon di pojok kanan atas.

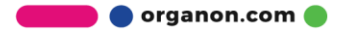

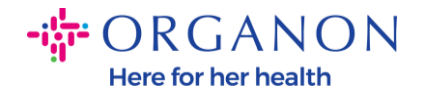

| <b>© coupa</b> supplier portal                                                               | HELP -                           |
|----------------------------------------------------------------------------------------------|----------------------------------|
| A Invoices Orders Business Profile Setup Service Sheets ASN Sourcing                         | Forecasts Catalogs Add-ons More  |
| Business Profile Legal Entities Information Requests Performance Evaluation                  |                                  |
| Organon - Test 13JAN2025                                                                     | Profile Organon - Test 13JAN2025 |
| Ve have auto-filled some information from your Public Profile.                               | ×                                |
|                                                                                              |                                  |
| Choose the correct State or Region unless you need to keep the current value.                | ×                                |
| Business Partner Data Form 110724                                                            |                                  |
| This form to be used for requesting vendor information/registration directly from the vendor |                                  |
| Supplier Information                                                                         | 0                                |
| Test 13JAN2025                                                                               |                                  |
|                                                                                              |                                  |
| Coupa how-to guides                                                                          |                                  |
| https://www.organon.com/about-organon/suppliers/c                                            |                                  |
| Vendor Contact Information                                                                   |                                  |

**3.** Anda memiliki formulir yang perlu diisi. Namun, harap diingat bahwa Anda hanya perlu mengisi semua kolom isian dengan tanda bintang merah (\*).

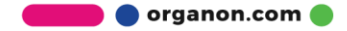

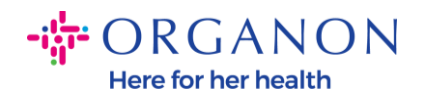

| imary Cont                  | tact                                                     |  |
|-----------------------------|----------------------------------------------------------|--|
| * Primary Cont              | act - First Name                                         |  |
| First Name He               | re                                                       |  |
| * Primary Cont              | act - Last Name                                          |  |
| Last Name He                | re                                                       |  |
| * Primary Conta             | act - Email Address<br>@domain.me                        |  |
| Primary Contac<br>US/Canada | <b>ct - Mobile Phone</b><br><b>650-555-1212</b>          |  |
| Primary Conta               | ct - Work Phone                                          |  |
| US/Canada                   | <ul> <li>✓ 321555555555</li> <li>650-555-1212</li> </ul> |  |
| Contact Purpo               | se                                                       |  |
| Select Some C               | Options                                                  |  |

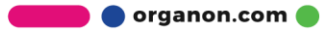

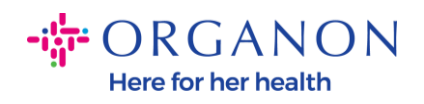

| * Region         |   |
|------------------|---|
| Country/Region   |   |
| United States    | ~ |
|                  |   |
| State Region     |   |
| Alaska - AK      | ~ |
|                  |   |
| State ISO Code   |   |
| US-AK            |   |
|                  |   |
|                  |   |
| Address Name     |   |
|                  |   |
|                  |   |
| * Street Address |   |
| Main Road 123    |   |
|                  |   |
| * City           |   |
| New York         |   |
|                  |   |
| * Postal Code    |   |
| 12345            |   |
|                  |   |

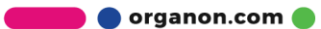

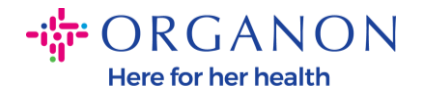

| * Tax Category                                                            | 1                                                                                                    |
|---------------------------------------------------------------------------|----------------------------------------------------------------------------------------------------|
| US-USA (US)<br>US01 US Tax<br>mber (US01)                                 | jentification Nu 🗴 🗸                                                                                                    |
|                                                                           |                                                                                                    |
| In case of no tax                                                         | ) of a supplier for an Indian company code, please fill with value "NA" under tax category IN                                                                                   |
| In case of no tax                                                         | O of a supplier for an Indian company code, please fill with value "NA" under tax category IN                                                                                   |
| In case of no tax * Tax Number                                            | D of a supplier for an Indian company code, please fill with value "NA" under tax category IN                                                                                   |
| In case of no tax * Tax Number 1234561232N                                | D of a supplier for an Indian company code, please fill with value "NA" under tax category IN                                                                                   |
| In case of no tax * Tax Number 1234561232N Please enter the               | D of a supplier for an Indian company code, please fill with value "NA" under tax category IN 7 IX number Associated with Tax Category                                          |
| In case of no tax * Tax Number 1234561232N Please enter the               | O of a supplier for an Indian company code, please fill with value "NA" under tax category IN 7 IX number Associated with Tax Category                                          |
| In case of no tax * Tax Number 1234561232N Please enter the Do you have a | O of a supplier for an Indian company code, please fill with value "NA" under tax category IN 7 ax number Associated with Tax Category additional tax details beyond first set? |

**4.** Di **bagian "Alamat Transfer",** Anda perlu menambahkan detail bank perusahaan Anda.

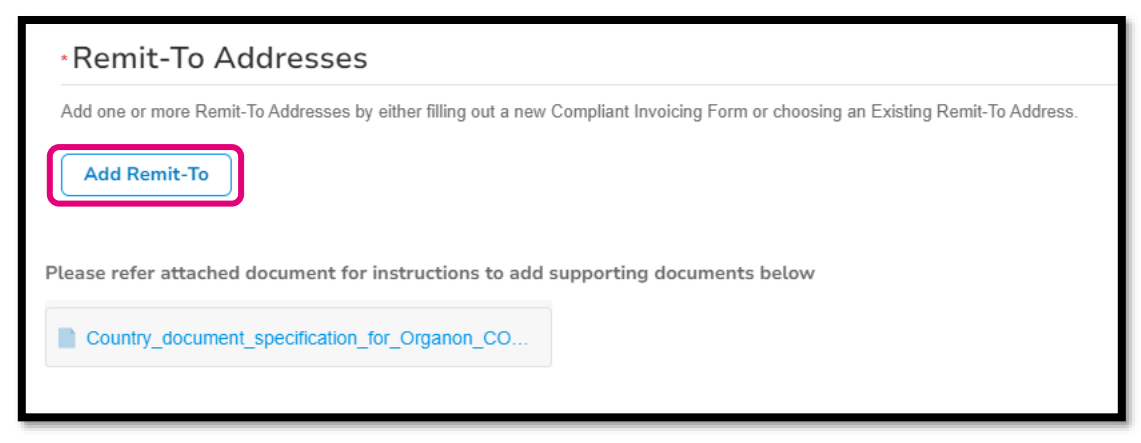

5. Anda akan melihat halaman ini.

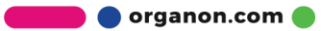

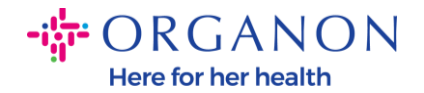

|  | Sector Sector Sector | CIEUII Carus | (+) Add Payment Method |
|--|----------------------|--------------|------------------------|
|  |                      |              |                        |
|  |                      |              |                        |
|  |                      |              |                        |
|  |                      |              |                        |
|  |                      |              |                        |

6. Atau Anda memiliki yang ini.

| All Methods    | Bank Transfers Checks Credit Cards                               | Add Payment Method |
|----------------|------------------------------------------------------------------|--------------------|
| rganon prefers | Credit Cards, Bank Transfers, Checks Payments.                   |                    |
| •              | 123 Main Road, Hammonton, NJ 08037, United States, United States | Customer Preferred |
|                |                                                                  |                    |
|                |                                                                  |                    |
|                |                                                                  |                    |
|                |                                                                  |                    |
|                |                                                                  |                    |
|                |                                                                  |                    |

**7.** Jika yang pertama, Anda akan menemui layar berikut, isilah hanya pada kolom isian yang ditandai dengan tanda bintang merah (\*).

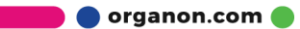

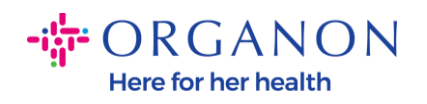

| Whe                                                                                         | ere's your business locate                                              | d?                                                                                                    | × |
|---------------------------------------------------------------------------------------------|-------------------------------------------------------------------------|----------------------------------------------------------------------------------------------------|---|
| Setting up your business details in C<br>requirements. For best results with c<br>possible. | Coupa will help you meet your cust<br>current and future customers, com | omer's invoicing and payment<br>olete as much information as                                                                                 |   |
| * Legal Entity Name<br>* Country/Region                                                     | ~                                                                       | This is the official name of your<br>business that is registered with<br>the local government and the<br>country/region where it is located. |   |
|                                                                                             |                                                                         | Cancel Continue                                                                                                    |   |

| What address do  | you invoice from?                  |                        |                                                        |
|------------------|------------------------------------|------------------------|--------------------------------------------------------|
| * Address Line 1 |                                    | •                      |                                                        |
| * City           |                                    | REQUI                  | RED FOR                                                |
| State            | Select an Option                   |                        | ING                                                    |
| * Postal Code    |                                    | Enter the<br>your lega | e registered address of<br>al entity. This is the same |
| Country/Region   | United States                      | location governm       | where you receive<br>ent documents. ᡝ                  |
|                  | Use this address for Remit-To 🥖    | 5                      |                                                        |
|                  | 🛛 Use this for Ship From address 🥖 |                        |                                                        |

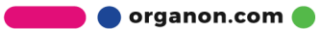

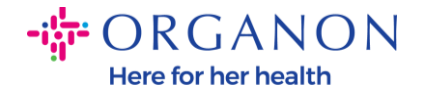

| What is your Tax I | D? 🚺                         |   |
|--------------------|------------------------------|---|
| Country/Region     | United States                | × |
| Tax ID             |                              |   |
|                    | □ I don't have Tax ID Number |   |
|                    | Add additional Tax ID        |   |

| Miscellaneous      |                |   |
|--------------------|----------------|---|
| Invoice From Code  |                | 1 |
| Preferred Language | English (US) 🗸 |   |

8. Dan di bagian akhir, silahkan klik Save & Continue.

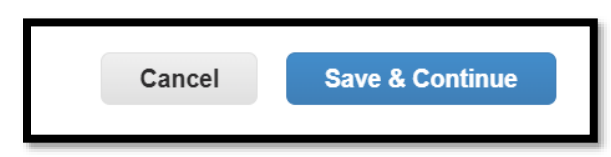

9. Setelah itu, Anda akan menemui layar berikut, silakan pilih **Rekening Bank**.

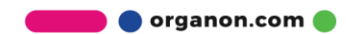

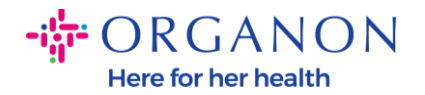

| Where do you want to receive payment?                                                                                                    |
|----------------------------------------------------------------------------------------------------|
| 1 2 3 4<br>* Payment Type<br>Address<br>What is your R<br>Bank Account<br>Virtual Card<br>Address Line 1 Main road 123<br>City Hammonton |

10. Kemudian Anda perlu memasukkan data di bidang berikut, yang berbeda tergantung pada negara/wilayah rekening bank yang dipilih. Khusus untuk Amerika Serikat, kolom isiannya adalah sebagai berikut:

- Nama penerima
- Nama Bank
- Nomor rekening
- Konfirmasi nomor rekening Anda
- Nomor perutean ACH (jika negara bank **adalah AS**)
- Nomor Perutean Kawat (jika negara bank adalah AS)
- Kode SWIFT/BIC atau tanda centang Bank saya tidak memiliki kode BIC

Jika Anda ragu, ikuti tabel ini:

| Bidang Bank              | Wajib | Tanah |
|--------------------------|-------|-------|
| BOD                      | Ya    | ADUH  |
| Transit-/Institusinummer | Ya    | СА    |
| IFSC                     | Ya    | DI    |

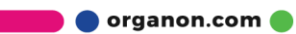

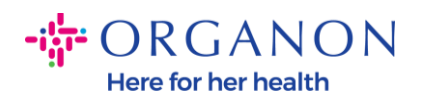

| Kode bank                             | Ya              | GB                                          |
|---------------------------------------|-----------------|---------------------------------------------|
| Nomor Perutean ACH                    | Ya              | KITA                                        |
| Jumlah perutean kabel                 | Ya              | KITA                                        |
| Nomor rekening                        | Ya              | AU, CA,<br>DALAM, GB,<br>AMERIKA<br>SERIKAT |
| Nama<br>Penerima/Pemegang<br>Rekening | Ya              | AU, CA,<br>DALAM, GB,<br>AMERIKA<br>SERIKAT |
| Kode SWIFT/BIC                        | Jika<br>berlaku | AU, CA,<br>DALAM, GB,<br>AMERIKA<br>SERIKAT |
| Kode bank                             | Ya              | Semua negara<br>lainnya                     |
| Nomor rekening                        | Ya              | Semua negara<br>lainnya                     |
| IBAN                                  | Jika<br>berlaku | Semua negara<br>lainnya                     |
| Nama<br>Penerima/Pemegang<br>Rekening | Ya              | Semua negara<br>lainnya                     |
| Kode SWIFT/BIC                        | Jika<br>berlaku | Semua negara<br>lainnya                     |

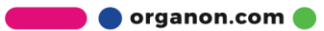

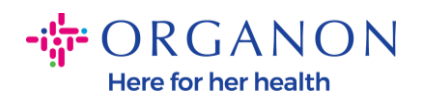

| ١                               | Where do you want to receive       | e payment? |
|---------------------------------|------------------------------------|------------|
|                                 | 1 2 3 4                            |            |
| * Payment Type Bank Accou       | unt 🗸                              |            |
| What are your Bank Acco         | ount Details? 🥡                    |            |
| Bank Account<br>Country/Region: | United States                      |            |
| State:                          | Select an Option                   |            |
| Bank Account Currency:          | USD                                |            |
| Beneficiary Name:               | Company Name Test 123              |            |
| Bank Name:                      |                                    |            |
| Account Number:                 |                                    | 0          |
| Confirm Account<br>Number:      |                                    |            |
| ACH Routing Number:             |                                    | ]]         |
| Wire Routing Number:            |                                    | 0          |
| SWIFT/BIC Code:                 |                                    | 0          |
|                                 | ☐ My bank does not have a BIC code |            |

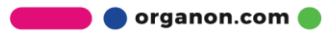

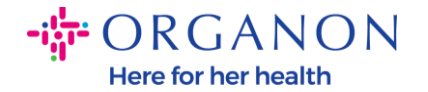

| Branch Code:         |                                |          |
|----------------------|--------------------------------|----------|
| Bank Account Type:   | Business                       |          |
| Supporting Documents | Choose Files No file chosen (i |          |
| Email Address        | PondolPascojjpretoruma         | <b>i</b> |

11. Klik Save & Continue lagi setelah Anda selesai di bagian ini.

| Cancel | Save & Continue |
|--------|-----------------|
|        |                 |

**12.** Informasi ini kemudian akan ditampilkan kepada Anda dalam *Business Partner Data Form* (BPDF) dan Anda dapat meninjaunya sebelum mengirimkannya.

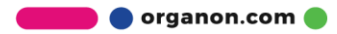

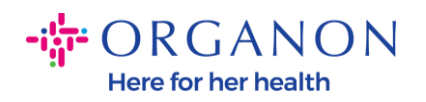

| *Remit-To Addresses                                                                                                    |
|----------------------------------------------------------------------------------------------------|
| Add one or more Remit-To Addresses by either filling out a new Compliant Invoicing Form or choosing an Existing Remit-To Address. |
| Add Remit-To                                                                                                    |
| *Remit-To Address                                                                                                    |
|                                                                                                    |
| Remit-To Address                                                                                                    |
|                                                                                                    |
| Location Code                                                                                                    |
|                                                                                                    |
| Address Name                                                                                                    |
|                                                                                                    |
|                                                                                                    |

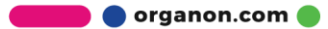

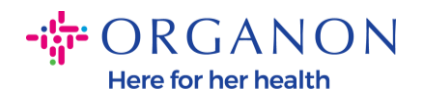

| Bank Account Details  |   |
|-----------------------|---|
|                       |   |
| *Bank Country/Region  |   |
| United States         | * |
|                       |   |
| * Account Currency    |   |
| USD                   | • |
|                       |   |
| * Beneficiary Name    |   |
| Company Name Test 123 |   |
|                       |   |
| * Bank Name           |   |
| Bank R Us             |   |
|                       |   |

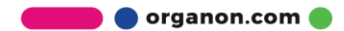

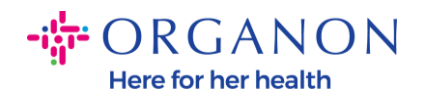

| * Bank Account Numb | er |   |
|---------------------|----|---|
| *****321            |    | i |
|                     |    |   |
| Bank Routing Number | r  |   |
| *****789            |    | 1 |
|                     |    |   |
| IBAN Number         |    |   |
|                     |    |   |
|                     |    |   |
| SWIFT Code (BIC)    |    |   |
|                     |    | Í |
|                     |    |   |
| Account Type        |    |   |
|                     |    |   |
|                     |    |   |
|                     |    |   |
| Bank Code           |    |   |

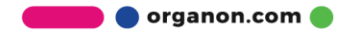

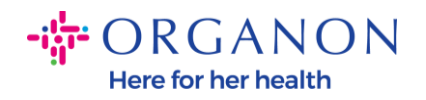

| Pank Wire Pouting Number   |   |
|----------------------------|---|
|                            |   |
|                            | i |
|                            |   |
| BSB                        |   |
|                            |   |
|                            |   |
|                            |   |
| Transit/Institution Number |   |
|                            |   |
|                            |   |
|                            |   |
| IFSC                       |   |
|                            | i |
|                            |   |
|                            |   |
| Sort Code                  |   |
|                            | i |
|                            |   |
| A shire                    |   |
| Active                     |   |
| Active ~                   |   |
|                            |   |

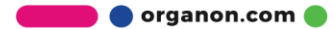

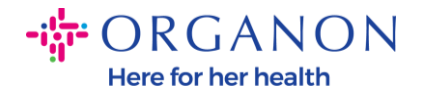

| Bank's Address       |  |
|----------------------|--|
| David Address        |  |
| Bank Address         |  |
|                      |  |
| Bank City            |  |
|                      |  |
| Bank State or Region |  |
| NJ                   |  |
| Bank Postal Code     |  |
|                      |  |

**13.** Di **bagian "Tanda Terima"**, Anda memiliki opsi untuk melampirkan tanda terima. Ini bisa untuk memvalidasi pajak/PPN dan/atau detail bank Anda.

Untuk PAJAK / PPN, sertifikat PPN / PAJAK sudah cukup atau formulir W9 (hanya untuk Amerika Serikat) sudah cukup, tetapi untuk detail bank, kami hanya dapat menerima sertifikat bank yang dikeluarkan oleh bank. (surat atau sertifikat bank, stempel cabang atau kop surat bank).

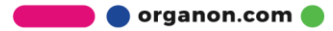

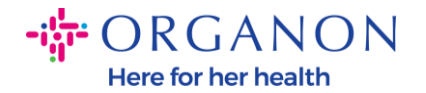

| Supporting Documents                             |
|--------------------------------------------------|
| Attachments                                      |
| Add File                                         |
| Please add supporting documents for Bank Details |

14. Di bagian bawah BPDF, Anda perlu mengaktifkan opsi dan klik Kirim untuk Persetujuan. Jika tombol ini tidak diklik, Organon tidak akan pernah menerima apa pun untuk diproses. Anda harus memverifikasi bahwa Anda setuju dengan Kode Etik Mitra Bisnis dan ekspektasi pemasok yang ditetapkan di atas oleh Organon.

| Please review the policies in the links below before moving fo                  | vard.                      |                      |                                   |
|---------------------------------------------------------------------------------|----------------------------|----------------------|-----------------------------------|
| Business Partner Code of Conduct                                                |                            |                      |                                   |
| https://www.organon.com/about-organon/mission-vis                               |                            |                      |                                   |
| Supplier Expectations                                                           |                            |                      |                                   |
| https://www.organon.com/wp-content/uploads/sites/                               |                            |                      |                                   |
| * By checking this box, I have read, understand, and above set forth by Organon | gree to abide by the Busir | ness Partner Code of | Conduct and Supplier Expectations |
|                                                                                 | De                         | ecline Save          | Submit for Approval               |

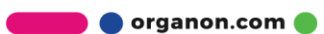

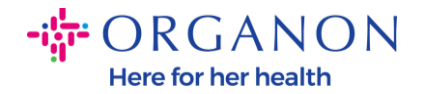

**15.** Setelah Anda melengkapi dan mengirimkan formulir, Organon akan meninjau informasi dan menyetujui formulir yang sesuai.

**16.** Untuk bantuan lebih lanjut, silakan hubungi perwakilan Organon setempat.

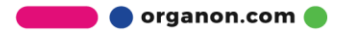